## **J**•**ENSUU**

## Valokuvien tiedostokoon muuttaminen

Joskus lapsen kuvatiedosto on liian iso siirrettäväksi Daisyyn. Kamerasta/puhelimesta kannattaa jo valmiiksi valita kuvan kooksi pienin mahdollinen, jotta ylimääräiseltä kuvakoon pienentämiseltä välttyy. Tarvittaessa kuvatiedoston kokoa voi muokata tietokoneella pienemmäksi näin:

- 1. Avaa kuva kaksoisnapsauttamalla sitä omassa kuvakansiossaan.
- 2. Klikkaa kuvan päällä hiiren oikeanpuoleista painiketta ja valitse Muuta kokoa.
- 3. Valitse koko M, joskus tarpeellista valita koko S.
- 4. **Tallenna** kuva samalla tiedostonimikkeellä samaan kansioon ja **korvaa** olemassa oleva tiedosto.
- 5. Joudut tekemään tämän kaikille kuville erikseen.
- 6. Kuvien siirto Daisyyn pitäisi nyt onnistua.

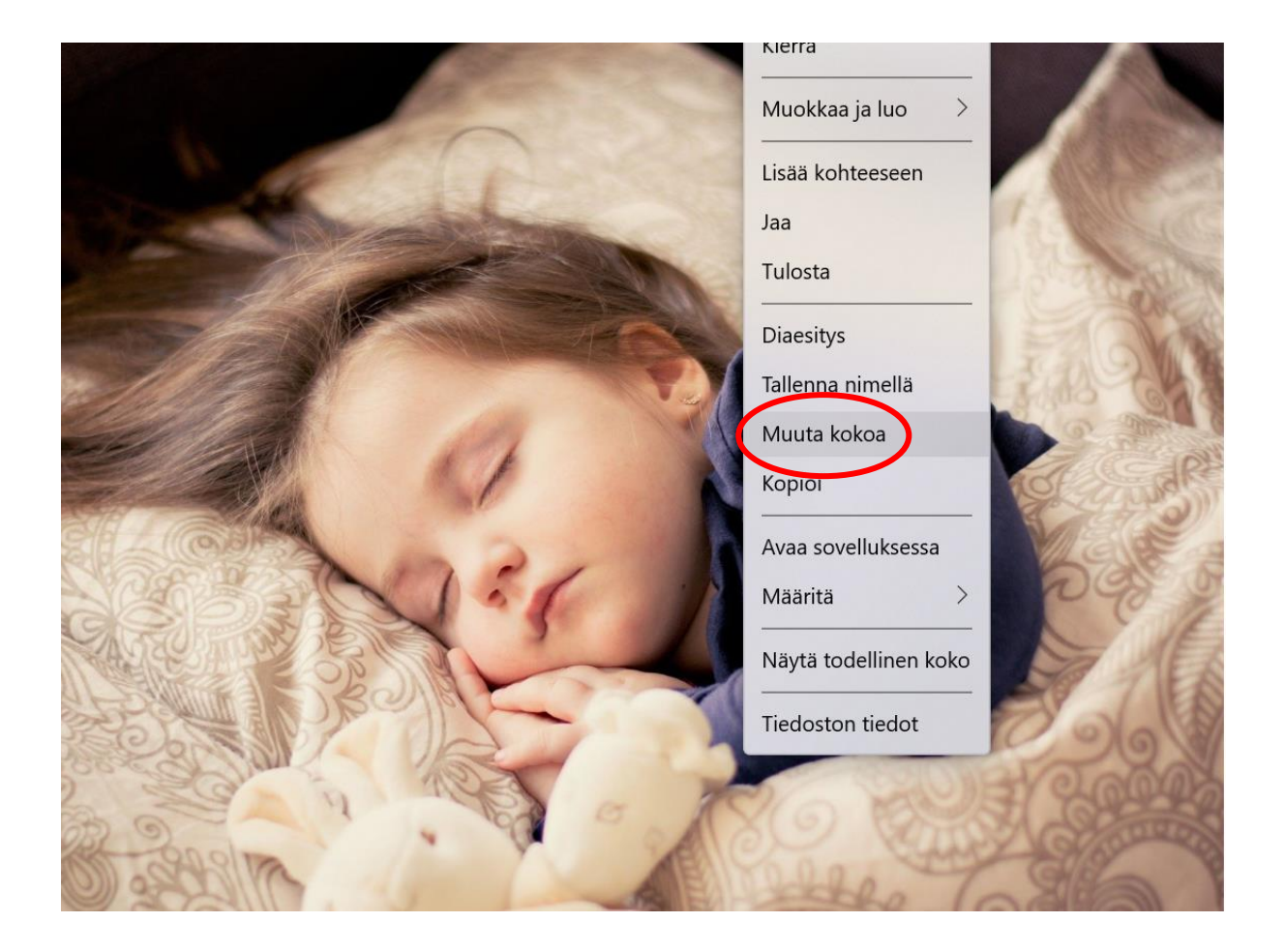

Materiaali tuotettu osana Poikkeusoloista aiheutuneiden kasvu- ja oppimiserojen tasoittaminen varhaiskasvatuksessa 2020-2021 -hanketta. Hankkeen rahoittajana toimii OKM.